# **Gestionale CIA** -Stampe del gestionale-

| 1.  | Ор  | erazione massive associato                                      |    |
|-----|-----|-----------------------------------------------------------------|----|
| 1   | 1.  | Stampa rubrica pdf                                              | 3  |
| 1   | 2.  | Stampa rubrica csv                                              | 4  |
| 1   | 3.  | Stampa dati tesseramento                                        | 5  |
| 1   | 4.  | Statistiche tesseramento                                        | 6  |
| 1   | 5.  | Stampa tessere ed elaborazioni                                  | 7  |
| 1   | 6.  | Elenco associazioni                                             |    |
| 2.  | Sta | mpa estratto conto                                              | 9  |
| 2.1 | .1. | Invio documenti con CIA COMUNICA                                | 11 |
| 3.  | Sta | mpa situazione conti                                            |    |
| 4.  | Sta | mpa scadenze                                                    | 15 |
| 5.  | sta | mpa massiva attivi                                              | 16 |
| 5.1 | .1. | Invio documenti con CIA COMUNICA                                | 17 |
| 6.  | sta | mpa massiva incassi                                             | 19 |
| 7.  | Re  | port soggetti con movimento generico non presenti su libro soci | 19 |
| 8.  | Sta | mpe riepilogo                                                   | 20 |
| 8.1 | . / | Articoli socio                                                  | 20 |
| 8.2 | . / | Articoli socio con percentuale di incasso                       |    |
| 8.3 | . / | Articoli                                                        | 21 |
| 8.4 | . / | Articoli con percentuale di incasso                             | 22 |
| 8.5 |     | Tipologia movimento                                             | 22 |
| 9.  | Sta | mpe elenco movimenti                                            | 23 |
| 9.1 | . 9 | Stampa elenco attivi-incasso                                    | 23 |
|     |     |                                                                 |    |

| 9.3.  | Articolo per conto PDC                                    |
|-------|-----------------------------------------------------------|
| 9.4.  | Fatture                                                   |
| 9.5.  | Incassi da tipo attivo 26                                 |
| 9.6.  | Movimentazione articoli                                   |
| 9.7.  | Movimenti di cassa                                        |
| 9.8.  | Movimenti di incasso                                      |
| 9.9.  | Elenco anagrafiche                                        |
| 9.10. | Partite per incassi CAF soggetto                          |
| 9.11. | Verifica tesseramento ed incassi                          |
| 9.12. | Elenco incassi con anno diverso da attivo 30              |
| 9.13. | Elenco movimenti eliminati                                |
| 9.14. | Riclassificazione articoli                                |
| 9.15. | Elenco soggetti con note, bloccati o con piani di rientro |
| 10.   | Elenco movimenti non contabilizzati                       |
| 11.   | Report verifica servizi non fatturati                     |
| 12.   | Elenco partite aperte a determinata data                  |

#### 1. Operazione massive associato

Tra le operazioni massive associato sono presenti anche delle stampe :

- stampa rubrica pdf
- stampa rubrica csv
- stampa dati tesseramento
- statistiche tesseramento
- stampa tessera ed elaborazioni
- elenco associazioni

Tutte queste stampe sono utilizzabili da tutti gli utenti abilitati al gestionale.

#### 1.1. Stampa rubrica pdf

Come mostrato dalla figura 1, alla selezione della stampa rubrica PDF è possibile scegliere se indicare in stampa solo i dati relativi ai recapiti o anche quelli relativi agli estremi bancari.

Per ogni associato estratto viene indicato il nominativo, il codice fiscale, la partita IVA, il codice tessera e la zona tesseramento.

Inoltre vengono stampati i dati relativi all'indirizzo. In caso di presenza di più luoghi (ditte) verrà prima cercata la sede legale, poi il domicilio fiscale.

Se scelti, in caso di presenza di più estremi bancari verrà preso in considerazione quello legato al gestionale. Verrà stampato il codice IBAN

Nella stampa verrà indicato un solo indirizzo ed un solo estremo bancario.

Se presenti e se scelti come recapiti verranno stampati:

- telefono ufficio
- telefono cellulare
- email
- fax

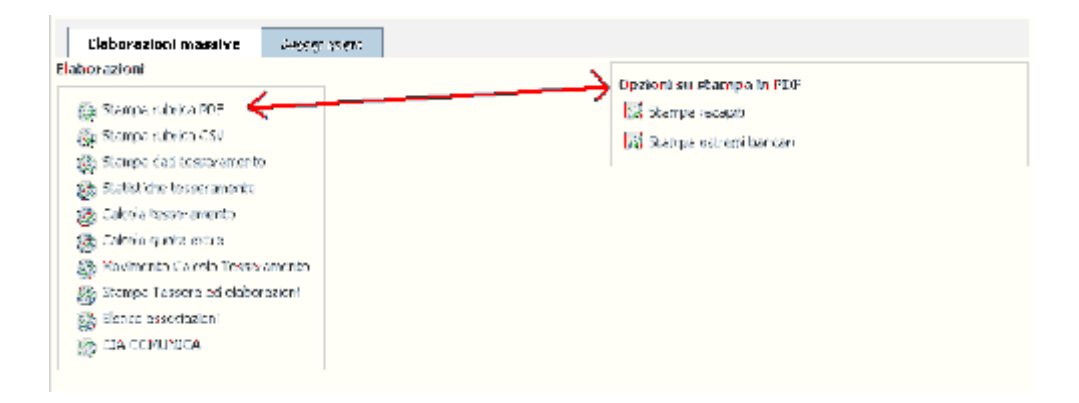

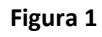

#### 1.2. Stampa rubrica csv

Come mostrato dalla figura 2, non sono presenti filtri di stampa relativi al CSV.

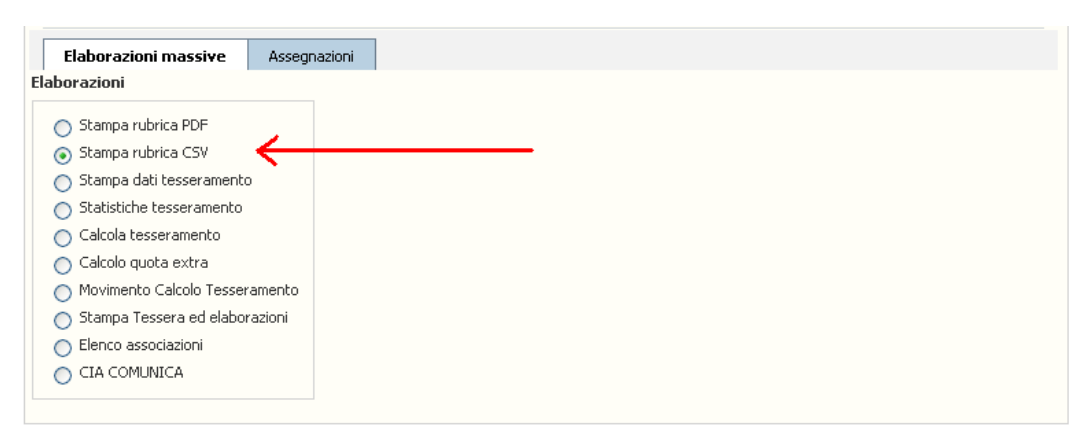

#### Figura 2

I dati che vengono stampati sono:

- Nominativo
- Codice fiscale
- Partita IVA
- Indirizzo
- Località
- Cap
- Comune
- Provincia
- Telefono
- Fax
- Email
- Sesso
- Data di nascita
- Codice tessera
- Descrizione tessera
- Codice zona tesseramento
- Descrizione zona tesseramento
- Centro di costo
- Descrizione centro di costo
- Comune tesseramento
- Estremi bancari

#### 1.3. Stampa dati tesseramento

Questa stampa è utilizzabile solo se nella ricerca massiva è stato selezionato l'anno nel tab "tessere".

|    | Elaborazioni massive                                                                                                    | Assegnazioni     |                                                                         |                                   |
|----|----------------------------------------------------------------------------------------------------|------------------|-------------------------------------------------------------------------|-----------------------------------|
| El | aborazioni                                                                                                    |                  | Stampa Dati Tesseramento                                                |                                   |
|    | <ul> <li>Stampa rubrica PDF</li> <li>Stampa rubrica CSV</li> <li>Stampa dati tesseramento</li> <li>Statistiche tesseramento</li> <li>Calcola tesseramento</li> <li>Calcolo quota extra</li> <li>Movimento Calcolo Tesser.</li> <li>Stampa Tessera ed elabor</li> </ul> | amento<br>azioni | Output<br>PDF<br>CSV<br>Ordinamento<br>Zona Tesseramento<br>Solo totali | Comune Tesseramento               |
|    | <ul> <li>Elenco associazioni</li> </ul>                                                                                                    |                  | Da data rinnovo<br>Da data rinuncia                                     | a data rinnovo<br>a data rinuncia |

Figura 3

La stampa, per ogni associato riporta i dati del tesseramento:

- Denominazione (prima riga)
- codice fiscale (prima riga)
- codice tessera (seconda riga)
- zona tesseramento (seconda riga)
- comune tesseramento (seconda riga)
- importo tessera (terza riga)
- importo giornali (terza riga)
- quota associativa (terza riga)
- volume d'affari (terza riga)
- reddito agricolo (terza riga)
- reddito dominicale (terza riga)
- quota extra (terza riga)
- quota mora (terza riga)
- stato tessera (terza riga)

La funzione richiede obbligatoriamente il tipo di file da scaricare (pdf, csv)

E' possibile inoltre scegliere:

- l'ordinamento per zona tesseramento e/o per comune tesseramento;
- filtro su data rinnovo o data rinuncia

#### 1.4. Statistiche tesseramento

A differenza della precedente, questa stampa non restituisce un elenco, ma il totale delle tessere e degli importi legati al tesseramento raggruppati in base a ciò che è stato scelto in pagina.

Anche questa stampa è utilizzabile solo se nella ricerca massiva è stato selezionato l'anno nel tab "tessere".

| Elaborazioni massive Assegnazioni            |                          |                     |
|----------------------------------------------|--------------------------|---------------------|
| Elaborazioni                                 | Statistiche Tesseramento |                     |
| Stampa rubrica PDF     Stampa rubrica CSV    | Tipo Stampa              |                     |
| <ul> <li>Stampa dati tesseramento</li> </ul> | 0 0                      |                     |
| <ul> <li>Statistiche tesseramento</li> </ul> | Raggruppamento           |                     |
| 🔘 Calcola tesseramento                       | Zona Tesseramento        | Comune Tesseramento |
| 🔘 Calcolo quota extra                        |                          |                     |
| 🔘 Movimento Calcolo Tesseramento             |                          |                     |
| 🔿 Stampa Tessera ed elaborazioni             | Da data rinnovo          | a data rinnovo      |
| O Elenco associazioni                        |                          |                     |
|                                              | Da data rinuncia         | a data rinuncia     |
|                                              |                          |                     |
|                                              |                          | _                   |
|                                              |                          |                     |

#### Figura 4

La funzione richiede obbligatoriamente il tipo di file da scaricare (pdf, csv)

E' possibile inoltre scegliere:

- Il raggruppamento con cui deve essere proposta la stampa. Se non indicato il sistema raggruppa solo per tipo tessera
- filtro su data rinnovo o data rinuncia

Per ogni tipo tessera vengono riportati il numero di tessere e l'importo totale relativamente allo stato della tessera (NUOVI, RINNOVATI, SOSPESI, RINUNCIATI).

A fondo stampa, relativamente all'anno di elaborazione, sono inoltre riportate il numero di tessere relative alle associazioni:.

- Donne in campo
- AGIA
- ANP
- ANABIO
- Turismo verde
- ANCCA

#### 1.5. Stampa tessere ed elaborazioni

Questa funzione serve per stampare le tessere sia della Confederazione che della associazioni ANP, Donne in campo ed AGIA.

| Elaborazioni massive Assegnazi                                                                       | oni                    |                                                                                                    |
|----------------------------------------------------------------------------------------------------|------------------------|----------------------------------------------------------------------------------------------------|
| Elaborazioni                                                                                         | Stampa tessere associa | 10                                                                                                    |
| <ul> <li>Stampa rubrica PDF</li> <li>Stampa rubrica CSV</li> <li>Stampa dati tesseramento</li> </ul> | Tipo elaborazione *    | 💿 Tessera 🔿 Etichetta 🔿 Elaborazione csv                                                                                           |
| <ul> <li>Statistiche tesseramento</li> <li>Calcola tesseramento</li> </ul>                           | Tipo tessera *         | ◯ CIA ◯ ANP ◯ Donne in campo ◯ AGIA                                                                                                |
| <ul> <li>Calcolo quota extra</li> <li>Movimento Calcolo Tesseramento</li> </ul>                      | Data stampa            |                                                                                                    |
| <ul> <li>Stampa Tessera ed elaborazioni</li> <li>Elenco associazioni</li> </ul>                      | Tipo stampa *          | 🔿 Pre-Stampa 🔿 Stampa 🔿 Ri-Stampa                                                                                                  |
| Deve essere utilizzata una versione                                                                  | Da stampare *          | 🔿 Solo titolari 🔿 Tutti                                                                                                    |
| uguale o successiva a 8.0 di<br>Acrobat Reader.                                                      | Tipo soci *            | 🔿 Rinnovati 🔿 Tutti                                                                                                    |
| Nei parametri di stampa in "Gestione<br>Pagina" nella proprietà<br>"Ridimensionamento pagina"        | Importi                | 💿 Importi 🔿 Totali 🔿 Nessuno                                                                                                    |
| scegliere la voce "Nessuna".                                                                         | Ordinamento *          | <ul> <li>Ragione sociale</li> <li>Comune residenza</li> <li>CAP</li> <li>Comune tesseramento</li> <li>Zona tesseramento</li> </ul> |
|                                                                                                    | Solo associati con dat | i tesseramento calcolati per l'anno scelto<br>l'anno scelto non hanno rinunciato                                                   |

#### Figura 5

L'anno dei dati tesseramento è quello scelto nell'estrazione. Occorre definire il tipo di elaborazione che si desidera ottenere:

- stampa tessere
- stampa etichette
- generazione file csv

Per tutte e tre le elaborazioni si debbono inoltre indicare:

- Tipo tessera (CIA, ANP, Donne in campo o AGIA)
- Tipo Soci (rinnovati o tutti)
- Ordinamento (ragione sociale, comune residenza, cap, comune o zona tesseramento)

In caso di stampa tessere è possibile inoltre scegliere:

- la data da riportare in tessera
- il tipo di stampa
  - o pre-stampa, non aggiorna i dati in archivio
  - o stampa, non vengono prese in considerazione le tessere già stampate

- o ri-stampa, non vengono prese in considerazione le tessere non ancora stampate
- importi da stampare

-

- o importi
- o solo totali
- o nessuno

Nell'operazione non vengono presi in considerazione gli associati rinunciati e/o deceduti.

#### 1.6. Elenco associazioni

Con questa funzione il sistema crea un elenco di soggetti dove viene riportata l'indicazione delle associazioni di cui fanno parte. E' obbligatorio aver scelto nella ricerca massiva l'anno della tessera.

E' possibile ottenere un file in formato PDF o CSV.

| Elaborazioni massive Assegnazioni |                              |
|-----------------------------------|------------------------------|
| aborazioni                        | Elenco associazioni          |
| 🔿 Stampa rubrica PDF              | Tipo Stampa 💿 PDF 🔵 File CSV |
| 🔿 Stampa rubrica CSV              |                              |
| 🔿 Stampa dati tesseramento        |                              |
| 🔘 Statistiche tesseramento        |                              |
| 🔘 Calcola tesseramento            |                              |
| 🔿 Calcolo quota extra             |                              |
| 🔿 Movimento Calcolo Tesseramento  |                              |
| 🔿 Stampa Tessera ed elaborazioni  |                              |
| 🔿 Elepco accociazioni             |                              |

Figura 6

#### 2. Stampa estratto conto

La stampa estratto conto, abilitata per ogni utente che utilizza il gestionale, permette di visualizzare in formato PDF o CSV, i movimenti attivi e relativi incassi degli associati/clienti della Confederazione.

Si richiama dal menù Gestionale Operatore  $\rightarrow$  Report  $\rightarrow$  Estratto conto

Tramite i filtri (figura 7) è possibile definire:

- il tipo di output (pdf, csv)
- tipo di movimenti da considerare
  - o tutti (default)
  - o effettivi
  - o provvisori
  - solo partite aperte
  - o crediti (partite aperte e provvisori)
- il tipo di stampa
  - o stampa analitica (contiene anche i dati relativi alle righe di ogni movimento attivo)
  - o stampa sintetica (contiene solo i dati della testata dei movimenti)
- filtro su nominativo
- data movimento
- data fattura
- anno movimento
- tipo movimento
- azienda contabile
- condizioni di pagamento
- funzionario (movimenti selezionati in base al valore presente nei dati tesseramento relativi all'anno del movimento indicato)
- zona tesseramento (movimenti selezionati in base al valore presente nei dati tesseramento relativi all'anno del movimento indicato)
- comune tesseramento (movimenti selezionati in base al valore presente nei dati tesseramento relativi all'anno del movimento indicato)
- articolo
- utente creazione del movimento
- permanenza del movimento
- centro di costo assegnato al movimento
- tracciabilità estratto conto
- stampa note righe movimenti

E' poi possibile scegliere se stampare una lettera di sollecito. In questo caso sarà obbligatorio effettuare una stampa con interruzione pagina per associato e suddivisa per azienda contabile. Questo perché si suppone che l'utilizzo della lettera di sollecito indichi la volontà di inviare ai soggetti l'estratto conto.

E' comunque possibile scegliere la suddivisione per azienda contabile ed il salto pagina per associato anche nel caso in cui non si sia scelto l'utilizzo della lettera di sollecito.

La lettera di solletico è un testo che può essere gestito dalla voce di menù Codifiche Locali Gestione CIA → Lettere di sollecito

| Jutput                                                                                                    | Tipo Movimento                                                                                                    |             |
|----------------------------------------------------------------------------------------------------|----------------------------------------------------------------------------------------------------|-------------|
|                                                                                                    | Tutti                                                                                                    |             |
|                                                                                                    | Effettivi                                                                                                    |             |
| PDF                                                                                                    | Provvisori                                                                                                    |             |
| O CSV                                                                                                    | Partite aperte                                                                                                    |             |
|                                                                                                    | Crediti (partite aperte e provvisori)                                                                                                    |             |
| ipo stampa                                                                                                    |                                                                                                    |             |
|                                                                                                    | Stampa per azienda contabile                                                                                                    |             |
| Stampa analitica                                                                                                    |                                                                                                    |             |
| Stampa sintetica                                                                                                    |                                                                                                    |             |
|                                                                                                    | Iracciare stampa                                                                                                    |             |
| Lettera di collecito                                                                                                    |                                                                                                    |             |
|                                                                                                    | T                                                                                                    |             |
|                                                                                                    |                                                                                                    |             |
| Lognome nome o ragione sociale                                                                                                    |                                                                                                    |             |
|                                                                                                    |                                                                                                    |             |
|                                                                                                    |                                                                                                    |             |
| Dal                                                                                                    | Data fattura Anno movimento Dal                                                                                                    |             |
|                                                                                                    |                                                                                                    |             |
| Tipo Movimento                                                                                                    | Azienda contabile Funzionario                                                                                                    |             |
|                                                                                                    | 015 - 01SISTEMI SRL                                                                                                    | D DI PRO' 🔺 |
| CAS - CASSA                                                                                                    |                                                                                                    | 5 (C)       |
| CAS - CASSA .<br>FAT - FATTURA                                                                                                    | AC-BOLZANO - CONFEDERAZIONE ITALIANA AGRICOLTO<br>05021000002 PROVA PAOL<br>05021000002 PROVA PAOL                                                                                                    | D C         |
| CAS - CASSA<br>FAT - FATTURA<br>GEN - GENERICO<br>INC - INCASSO                                                                                                    | AC-BOLZANO - CONFEDERAZIONE ITALIANA AGRICOLTO<br>05021 - CIA BOLZANO<br>CCC - CIPA.AT SIENA                                                                                                    | о<br>•      |
| CAS - CASSA<br>FAT - FATTURA<br>GEN - GENERICO<br>INC - INCASSO                                                                                                    | AC-BOLZANO - CONFEDERAZIONE ITALIANA AGRICOLTO<br>05021 - CIA BOLZANO<br>CCC - CIPA.AT SIENA                                                                                                    | ⊃<br>▼      |
| CAS - CASSA<br>FAT - FATTURA<br>GEN - GENERICO<br>INC - INCASSO<br>Zona Tesseramento                                                                                                    | AC-BOLZANO - CONFEDERAZIONE ITALIANA AGRICOLTO<br>05021 - CIA BOLZANO<br>CCC - CIPA.AT SIENA<br>Comune Tesseramento                                                                                                    | ⊃<br>▼      |
| CAS - CASSA<br>FAT - FATTURA<br>GEN - GENERICO<br>INC - INCASSO<br>Zona Tesseramento<br>05021 BOLZANO PROVINCIALE                                                                                                    | AC-BOLZANO - CONFEDERAZIONE ITALIANA AGRICOLTO<br>05021 - CIA BOLZANO<br>CCC - CIPA.AT SIENA<br>Comune Tesseramento                                                                                                    | D<br>•      |
| CAS - CASSA<br>FAT - FATTURA<br>GEN - GENERICO<br>INC - INCASSO<br>20na Tesseramento<br>05021 BOLZANO PROVINCIALE<br>0502100 BOLZANO PROVINCIALE DI<br>050210001 BOLZANO PROVINCIALE DI<br>050210001 BOLZANO PROVINCIALE DI<br>050210001 BOLZANO PROVINCIALE DI                                                                                                    | AC-BOLZANO - CONFEDERAZIONE ITALIANA AGRICOLTO<br>05021 - CIA BOLZANO<br>CCC - CIPA.AT SIENA<br>Comune Tesseramento                                                                                                    | D<br>•      |
| CAS - CASSA<br>FAT - FATTURA<br>GEN - GENERICO<br>INC - INCASSO<br>Zona Tesseramento<br>05021 BOLZANO PROVINCIALE<br>0502100 BOLZANO PROVINCIALE DI<br>050210001 BOLZANO ZONA 00 01<br>050210002 DIEGO                                                                                                    | AC-BOLZANO - CONFEDERAZIONE ITALIANA AGRICOLTO<br>05021 - CIA BOLZANO<br>CCC - CIPA.AT SIENA<br>Comune Tesseramento                                                                                                    | D.          |
| CAS - CASSA<br>FAT - FATTURA<br>GEN - GENERICO<br>INC - INCASSO<br>20na Tesseramento<br>05021 BOLZANO PROVINCIALE<br>0502100 BOLZANO PROVINCIALE DI<br>050210001 BOLZANO ZONA 00 01<br>050210002 DIEGO<br>Articolo                                                                                                    | AC-BOLZANO - CONFEDERAZIONE ITALIANA AGRICOLTO<br>05021 - CIA BOLZANO<br>CCC - CIPA.AT SIENA<br>Comune Tesseramento                                                                                                    | 2           |
| CAS - CASSA<br>FAT - FATTURA<br>GEN - GENERICO<br>INC - INCASSO<br>20na Tesseramento<br>05021 BOLZANO PROVINCIALE<br>0502100 BOLZANO PROVINCIALE DI<br>050210001 BOLZANO ZONA 00 01<br>050210002 DIEGO<br>Articolo<br>AAAA - ABBUONO                                                                                                    | AC-BOLZANO - CONFEDERAZIONE ITALIANA AGRICOLTO<br>05021 - CIA BOLZANO<br>CCC - CIPA.AT SIENA<br>Comune Tesseramento                                                                                                    | 2           |
| CAS - CASSA<br>FAT - FATTURA<br>GEN - GENERICO<br>INC - INCASSO<br>20na Tesseramento<br>05021 BOLZANO PROVINCIALE<br>0502100 BOLZANO PROVINCIALE DI<br>050210001 BOLZANO ZONA 00 01<br>050210002 DIEGO<br>Articolo<br>AAAA - ABBUONO<br>ACU - ARTICOLO CONTROPARTITA UT                                                                                                    | AC-BOLZANO - CONFEDERAZIONE ITALIANA AGRICOLTO<br>05021 - CIA BOLZANO<br>CCC - CIPA.AT SIENA<br>Comune Tesseramento                                                                                                    | 2           |
| CAS - CASSA<br>FAT - FATTURA<br>GEN - GENERICO<br>INC - INCASSO<br>20na Tesseramento<br>05021 BOLZANO PROVINCIALE<br>0502100 BOLZANO PROVINCIALE DI<br>050210001 BOLZANO ZONA 00 01<br>050210002 DIEGO<br>Articolo<br>AAAA - ABBUONO<br>ACU - ARTICOLO CONTROPARTITA UT<br>ANTIMP - ANTICIPI PRATICHE CLIENTI<br>AQA - QUOTA ASSOCIATIVA                                                                                        | AC-BOLZANO - CONFEDERAZIONE ITALIANA AGRICOLTO<br>05021 - CIA BOLZANO<br>CCC - CIPA.AT SIENA<br>Comune Tesseramento                                                                                                    | 2           |
| CAS - CASSA<br>FAT - FATTURA<br>GEN - GENERICO<br>INC - INCASSO<br>Zona Tesseramento<br>05021 BOLZANO PROVINCIALE<br>0502100 BOLZANO PROVINCIALE DI<br>050210002 DIEGO<br>Articolo<br>AAAA - ABBUONO<br>ACU - ARTICOLO CONTROPARTITA UT<br>ANTIMP - ANTICIPI PRATICHE CLIENTI<br>AQA - QUOTA ASSOCIATIVA<br>Itente creazione                                                                                                    | AC-BOLZANO - CONFEDERAZIONE ITALIANA AGRICOLTO<br>05021 - CIA BOLZANO<br>CCC - CIPA.AT SIENA<br>Comune Tesseramento<br>Comune Tesseramento<br>Permanenza movimento<br>Permanenza movimento<br>Centro di costo                                                                                                    | 2           |
| CAS - CASSA<br>FAT - FATTURA<br>GEN - GENERICO<br>INC - INCASSO<br>Zona Tesseramento<br>05021 BOLZANO PROVINCIALE<br>0502100 BOLZANO PROVINCIALE DI<br>050210001 BOLZANO ZONA 00 01<br>050210002 DIEGO<br>Articolo<br>AAAA - ABBUONO<br>ACU - ARTICOLO CONTROPARTITA UT<br>ANTIMP - ANTICIPI PRATICHE CLIENTI<br>AQA - QUOTA ASSOCIATIVA<br>Itente creazione<br>ADMIN ADMIN<br>ACIA CI INFENDE                                  | AC-BOLZANO - CONFEDERAZIONE ITALIANA AGRICOLTO<br>05021 - CIA BOLZANO<br>CCC - CIPA.AT SIENA<br>Comune Tesseramento<br>EENTE<br>I PER BOLLI E DIRITTI<br>Permanenza movimento<br>05021 BOLZANO PROVINCIALE<br>PERMAN<br>Centro di costo<br>01 ZONA AGRITEC SUD<br>01 ZONA AGRITEC SUD                                                                                                    | 2           |
| CAS - CASSA<br>FAT - FATTURA<br>GEN - GENERICO<br>INC - INCASSO<br>Zona Tesseramento<br>05021 BOLZANO PROVINCIALE<br>0502100 BOLZANO PROVINCIALE DI<br>050210001 BOLZANO ZONA 00 01<br>050210002 DIEGO<br>Articolo<br>AAAA - ABBUONO<br>ACU - ARTICOLO CONTROPARTITA UT<br>ANTIMP - ANTICIPI PRATICHE CLIENTI<br>AQA - QUOTA ASSOCIATIVA<br>Itente creazione<br>ADMIN ADMIN<br>ALAGIA GIUSEPPE<br>AMMINISTRATOPE730 AMMINISTRA1 | AC-BOLZANO - CONFEDERAZIONE ITALIANA AGRICOLTO<br>05021 - CIA BOLZANO<br>CCC - CIPA.AT SIENA<br>Comune Tesseramento<br>EENTE<br>I PER BOLLI E DIRITTI<br>Permanenza movimento<br>05021 BOLZANO PROVINCIALE<br>0502100 BOLZANO PROVINCIALE<br>0502100 BOLZANO PROVINCIALE<br>050200 BOLZANO PROVINCIALE<br>050200 BOLZAN | 2           |
| CAS - CASSA<br>FAT - FATTURA<br>GEN - GENERICO<br>INC - INCASSO<br>Zona Tesseramento<br>05021 BOLZANO PROVINCIALE<br>0502100 BOLZANO PROVINCIALE DI<br>050210001 BOLZANO ZONA 00 01<br>050210002 DIEGO<br>Articolo<br>AAAA - ABBUONO<br>ACU - ARTICOLO CONTROPARTITA UT<br>ANTIMP - ANTICIPI PRATICHE CLIENTI<br>AQA - QUOTA ASSOCIATIVA<br>Itente creazione<br>ADMIN ADMIN<br>ALAGIA GIUSEPPE<br>AMMINISTRATORE730 AMMINISTRAT | AC-BOLZANO - CONFEDERAZIONE ITALIANA AGRICOLTO<br>05021 - CIA BOLZANO<br>CCC - CIPA.AT SIENA<br>Comune Tesseramento<br>EENTE<br>I PER BOLLI E DIRITTI<br>Permanenza movimento<br>05021 BOLZANO PROVINCIALE<br>0502100 BOLZANO PROVINCIALE DI<br>0502100 BOLZANO PROVINCIALE DI<br>05021000 BOLZANO PROVINCIALE DI<br>05021000 BOLZANO PROVINCIALE DI<br>05021000 DOLZANO PROVINCIALE DI<br>05021000 DOLZANO PROVINCIALE DI<br>05021000 DOLZANO PROVINCIALE DI<br>05021000 DOLZANO PROVINCIALE DI<br>05021000 DOLZANO PROVINCIALE DI<br>05021000 DOLZANO PROVINCIALE DI<br>050210002 DIEGO                                                                                                    | •           |

#### Figura 7

-

Per quanto riguarda i dati relativi ai soggetti ed ai loro movimenti, l'estratto conto riporta i seguenti dati:

- Dati relativi al soggetto, vengono stampati una volta per ogni soggetto
  - $\circ$  nominativo
  - $\circ$  codice fiscale
  - o partita IVA
- Dati relativi al momento
  - data movimento o data fattura (se è una fattura viene proposta la data fattura)

- numero movimento o numero fattura (se è una fattura viene proposto il numero della fattura)
- $\circ$  anno di competenza
- $\circ$  causale movimento
- $\circ$  totale documento
- o importo pagato (somma di tutti gli incassi relativi al movimento attivo in stampa)
- $\circ$  abbuono
- Saldo (differenza tra totale documento, abbuono ed importo pagato)
- Dati relativi ad incasso
- o Articolo incasso
- Articolo movimento attivo (in caso di stampa analitica)

Vengono poi proposti i totali documento, abbuono, pagato e saldo relativi al soggetto.

In caso di suddivisione per azienda contabile una pagina verrà dedicata anche ai totali relativi all'azienda contabile.

Se viene scelta la stampa con lettera di sollecito, oltre al testo indicato nella codifica locale viene proposta anche la sezione

Se si stampa la lettera di sollecito ne verrà proposta una per ogni associato per il quale si stampa l'estratto conto. Sopra il testo della lettera verrà riportata anche la doppia sezione con i dati relativi all'indirizzo del cliente, utile per imbustare ed inviare i dati per posta.

In caso di stampa CSV vengono riportati anche i dati relativi alla residenza, oltre che la permanenza del movimento e l'utente creazione.

Se si spunta il check "Tracciare stampa" viene memorizzata in archivio l'informazione su quali soggetti erano presenti nella stampa. Gli utenti provinciali, tramite funzione "Gestione CIA provinciali → Stampa tracciabilità" possono estrarre l'elenco relativo alla tracciabilità, che riporta:

- denominazione soggetto
- codice fiscale soggetto
- partita IVA soggetto
- data stampa estratto conto
- id elaborazione (se non indicata la stampa è stata lanciata dal cruscotto del soggetto)

#### 2.1.1. Invio documenti con CIA COMUNICA

Si può decidere di inviare gli estratto conto direttamente ai soggetti intestatari. Per fare l'invio occorre spuntare il check *INVIA DOCUMENTO CON CIA COMUNICA* e scegliere in *seleziona invio* il tipo comunicazione da inviare. Il sistema, invierà al motore asincrono la richiesta di stampa che effettuerà due operazioni:

- Creerà un documento zip da scaricare con N pdf, uno per codice fiscale. In ogni documento sarà riportato l'estratto conto del relativo codice fiscale
- Invierà ad ogni soggetto le relative fatture

L'indirizzo al quale verrà spedita la mail è quello presente:

- nell'anagrafica della ditta se la fattura è stata intestata ad un soggetto di tipo ditta
- nell'anagrafica dell'individuo se la fattura è stata intestata ad un soggetto di tipo individuo

La mail verrà spedita solamente se:

- il soggetto ha dato parere favorevole all'invio di documenti
- se per il soggetto è riportato l'indirizzo mail.

Il parere favorevole viene registrato in archivio spuntando i due check :

- conferma al trattamento dei dati
- Conferma all'uso dei dati per invio comunicazioni

che si trovano nel tab *ulteriori informazioni* dell'anagrafica di ditta e nel tab *contatti* dell'anagrafica individuo.

In caso di mancanza della spunta di uno dei due check o mancanza dell'indirizzo mail il sistema informerà del non invio.

Se non si fosse richiesto l'invio tramite CIA Comunica il sistema si limiterà a produrre il documento da scaricare.

#### 3. Stampa situazione conti

La stampa situazione conti, abilitata per ogni utente che utilizza il gestionale, è un riepilogo dei movimenti attivi di incasso e di cassa rielaborati in base al conto collegato all'articolo (in caso di attivi ed incassi) o alla riga (in caso di cassa).

Si richiama dal menù Gestionale Operatore  $\rightarrow$  Report  $\rightarrow$  Situazione conti

L'operatore (figura 8) può specificare il livello di stampa in modo da avere gli importi raggruppati su gruppo (livello 1), mastro (livello 2) o sui singoli conti (livello 3).

Per ogni conto viene indicato il numero di movimenti che lo hanno movimentato, il totale dare, avere ed il saldo.

E' possibile poi raggruppare per :

- operatore
- permanenza
- azienda contabile
- permanenza ed operatore
- permanenza ed azienda contabile
- operatore ed azienda contabile
- permanenza, operatore ed azienda contabile

e prendere in considerazione tutti i movimenti, solo quelli effettivi o anche i provvisori.

In caso di spunta del check "Usa Permanenza zonali nei raggruppamenti" il sistema nei raggruppamenti utilizza solamente codici zonali. Movimenti legati a sub-zone verranno inseriti nella zona di appartenenza.

Se si decide di riportare il dettaglio dei soci in stampa, ma solo in caso in cui si è scelto la stampa a livello di conto, viene stampato per ogni conto anche l'elenco dei soggetti che lo hanno movimentato, con nominativo, codice fiscale, partita IVA, dare, avere e saldo.

| Nessun messaggio                                                                                                | ) per l'utente                                                                                                    |                                                                                                    |
|----------------------------------------------------------------------------------------------------|----------------------------------------------------------------------------------------------------|----------------------------------------------------------------------------------------------------|
| Formato<br>stampa<br>PDF<br>CSV                                                                                 | Tipo stampa<br>O Conto Mastro G Gruppo<br>Dettaglio soci                                                                                  |                                                                                                    |
| Tipo movimento<br>Tutti<br>Solo Effettivi<br>Solo Provvisori                                                    | Raggruppamento  Nessuno  Permanenza movimento  Permanenza - Operatore  Operatore - Az.Contabile  Usa Permanenza zonali nei ragggruppament | <ul> <li>Operatore</li> <li>Azienda contabile</li> <li>Permanenza - Az.Contabile</li> <li>Permanenza - Operatore - Az.Contabile</li> </ul> |
| nno competenza                                                                                                  | Data movimento da                                                                                                    |                                                                                                    |
| 01 001 001 CASSA COM<br>01 001 002 CASSA PRO<br>01 001 003 C.C.P.<br>01 002 001 BANCA 1                         | IUNALE<br>VINCIALE                                                                                                    | · · · · · · · · · · · · · · · · · · ·                                                                                                    |
| rmanenza movimen                                                                                                | ito                                                                                                    |                                                                                                    |
| 5021 BOLZANO PROVIN<br>502100 BOLZANO PROV<br>50210001 BOLZANO ZO<br>50210002 DIEGO<br>502101 BOLZANO PROV      | CIALE<br>/INCIALE DI ZONA<br>NA 00 01<br>/A                                                                                               |                                                                                                    |
| zienda contabile                                                                                                |                                                                                                    |                                                                                                    |
| 1S - 01SISTEMI SRL<br>C-BOLZANO - CONFEDE<br>5021 - CIA BOLZANO<br>CC - CIPA.AT SIENA                           | RAZIONE ITALIANA AGRICOLTORI DI PROVO                                                                                                    | *                                                                                                    |
| tente creazione                                                                                                 |                                                                                                    |                                                                                                    |
| DMIN ADMIN AREAITAD<br>ALAGIA GIUSEPPE g.alag<br>MMINISTRATORE730 A<br>MMINISTRATORE730 A<br>MMINISTRATORE730 A | 0MIN<br>ia₊ope<br>MMINISTRATORE730 ADMIN730_4<br>MMINISTRATORE730 ADMIN730_6<br>MMINISTRATORE730 ADMIN730_8                               | *<br>                                                                                                    |

#### Figura 8

E' possibile poi utilizzare i seguenti filtri che vanno a estrarre determinati movimenti in base a:

- data movimento
- anno movimento
- conto
- funzionario (estratti solo movimenti legati ad associati che hanno nel dettaglio il funzionario indicato)
- utente di creazione
- permanenza di creazione
- centro di costo

### 4. Stampa scadenze

La stampa scadenze, abilitata per ogni utente che utilizza il gestionale, mostra le scadenze generate per ogni singolo associato. Non prende quindi in considerazione i movimenti attivi provvisori (che non hanno scadenze).

Si richiama dal menù Gestionale Operatore  $\rightarrow$  Report  $\rightarrow$  Elenco scadenze

Questa stampa, disponibile sia in formato PDF che CSV, presenta le scadenze selezionate, riportando per ogni elemento i valori relativi a:

- soggetto (nominativo, codice fiscale, partita IVA)
- data scadenza
- data movimento
- numero movimento
- data fattura
- numero fattura
- codice movimento
- importo
- residuo
- tipo pagamento (contanti, bollettino postale, RID, MAV, RIBA)

Si possono estrarre solo le scadenze in base ai seguenti filtri:

- data scadenza
- tipo scadenza (aperte, chiuse, con pagamenti, tutte)
- associato
- zona tesseramento
- data movimento
- data fattura
- codice movimento
- tipo pagamento
- azienda contabile
- operatore creazione movimento
- permanenza movimento
- centro di costo del movimento

E' possibile infine raggruppare le scadenze per:

- associato
- nucleo familiare
- scadenza
- azienda contabile

| 1                                                                                                    | 'Nessun messaggio p                                                                  | er l'utente                                                                                                    |                                                                                                    |
|----------------------------------------------------------------------------------------------------|--------------------------------------------------------------------------------------|----------------------------------------------------------------------------------------------------|----------------------------------------------------------------------------------------------------|
| Jutput                                                                                                    | Raggruppamen                                                                         | ti                                                                                                    |                                                                                                    |
| 💿 Stampa PDF 🔿 Stampa CSV                                                                                                    | O Associato                                                                          | 🔿 Nucleo familiare 🚫 Sca                                                                                                    | adenza 🚫 Azienda contabile                                                                                           |
| cadenze                                                                                                    |                                                                                      |                                                                                                    |                                                                                                    |
| Data scadenza da:                                                                                                    | a:                                                                                   | tipo: 🔿                                                                                                    | Aperte 🔿 Chiuse 🔿 Con pagamenti 🔿 Tul                                                                                |
| Associato                                                                                                    |                                                                                      | Movimento                                                                                                    |                                                                                                    |
| Partita IVA o Cod. fiscale                                                                                                    | •                                                                                    | Data movimento<br>Data fattura<br>Codice movimento                                                                                   | da: a: a<br>da: a: a<br>Tipo pagamento                                                                               |
| Zona tesseramento<br>08035 PROVINCIALE EMILIA ROMAGNA BELLA<br>0803500 REGGIO EMILIA PROVINCIALE DI ZO<br>080350000 PERMANENZA DA DEFINIRE<br>080350099 CLIENTE ESTERNO<br>0803501 ZONALE EMILIA ROMAGNA | NA                                                                                   | 01 - TESSERAMENTO<br>02 - FATTURE CONSULEM<br>03 - FATTURE SERVIZI<br>04 - FATTURE SERVIZI F<br>05 - NOTA SPESE<br>Azienda contabile | NZ<br>RID<br>RIBA<br>RIBA<br>MAV<br>CCP                                                                              |
|                                                                                                    |                                                                                      | XTESTN - LA GRAZIOSA D<br>000004 - CONFEDERAZIO<br>1122112123 - AFFANNI (<br>000002 - CONFEDERAZIO<br>12 - MAGNANI GIANPAOL          | DI RANZANI PAOLA<br>ONE ITALIANA AGRICOLTORI TOSCA<br>GIORGIO<br>ONE ITALIANI AGRICOLTORI<br>LO                      |
| Operatore                                                                                                    | Permanenze                                                                           |                                                                                                    | Centro di costo                                                                                                    |
| ADMIN ADMIN<br>ALBERINI MARIA CRISTINA<br>AMICI ILARIA<br>ASD ASD<br>BARBIANI LAURETTA                                                                                                    | 08035 PROVINC)<br>0803500 REGGI<br>080350000 PERM<br>080350099 CLIE<br>0803501 ZONAL | IALE EMILIA ROMAG<br>DEMILIA PROVINCIA<br>MANENZA DA DEFINI<br>NTE ESTERNO<br>E EMILIA ROMAGNA                                       | 01 ZONA REGGIO EMILIA<br>02 ZONA GUASTALLA<br>03 ZONA CASTELNUOVO SOTTO<br>04 ZONA CASTELNUOVO NE MONTI<br>05 DEVILS |

#### Figura 9

### 5. stampa massiva attivi

Con questa funzione viene data la possibilità agli utenti di stampare più movimenti attivi contemporaneamente.

La funzione è utilizzabile dal menù Gestione Operatore  $\rightarrow$  Report  $\rightarrow$  Stampa massiva attivi

| fino movimento *                     |                              |                 |
|--------------------------------------|------------------------------|-----------------|
| 📀 Fattura 🔿 Generico 🔿 Provvisorio   |                              |                 |
| Tipo output *                        |                              |                 |
| 💿 Stampa 🔘 Ristampa                  |                              |                 |
| 🔲 Invia documento con CIA Comunica   |                              | Seleziona invio |
| Azienda contabile *                  | Permanenza movin             | nento           |
|                                      |                              | ×               |
| Utente creazione                     | Centro di costo              |                 |
|                                      | ×                            | *               |
| Da data movimento* A data movimento* | Data fattura *<br>21/04/2016 |                 |

#### Figura 10

Occorre obbligatoriamente indicare:

- tipo movimento (fattura, generico, provvisorio)
- la tipologia di stampa (stampa o ristampa)
- l'azienda contabile
- data movimento
- data fattura
- numeratore (obbligatorio solo per le fatture, ed in questo caso se non presente inserire uno spazio)

#### 5.1.1. Invio documenti con CIA COMUNICA

Si può decidere di inviare le fatture/ricevute ai soggetti intestatari. Per fare l'invio occorre spuntare il check *INVIA DOCUMENTO CON CIA COMUNICA* e scegliere in *seleziona invio* il tipo comunicazione da inviare. Il sistema, invierà al motore asincrono la richiesta di stampa che effettuerà due operazioni:

- Creerà un documento zip da scaricare con N pdf, uno per codice fiscale. In ogni documento saranno riportati i documenti del relativo codice fiscale

- Invierà ad ogni soggetto le relative fatture

L'indirizzo al quale verrà spedita la mail è quello presente:

- nell'anagrafica della ditta se la fattura è stata intestata ad un soggetto di tipo ditta
- nell'anagrafica dell'individuo se la fattura è stata intestata ad un soggetto di tipo individuo

La mail verrà spedita solamente se:

- il soggetto ha dato parere favorevole all'invio di documenti
- se per il soggetto è riportato l'indirizzo mail.

Il parere favorevole viene registrato in archivio spuntando i due check :

- conferma al trattamento dei dati
- Conferma all'uso dei dati per invio comunicazioni

che si trovano nel tab *ulteriori informazioni* dell'anagrafica di ditta e nel tab *contatti* dell'anagrafica individuo.

In caso di mancanza della spunta di uno dei due check o mancanza dell'indirizzo mail il sistema informerà del non invio.

Se non si fosse richiesto l'invio tramite CIA Comunica il sistema si limiterà a produrre il documento da scaricare.

#### 6. stampa massiva incassi

Con questa funzione viene data la possibilità agli utenti di stampare più movimenti di incasso contemporaneamente.

La funzione è utilizzabile dal menù Gestione Operatore <br/>  $\rightarrow$  Report  $\rightarrow$  Stampa massiva ricevute incasso

| Azienda contabile * | T                  | Permanenza movimento |
|---------------------|--------------------|----------------------|
| Utente creazione    | T                  |                      |
| Da data movimento * | A data movimento * |                      |

Occorre obbligatoriamente indicare:

- l'azienda contabile
- data movimento (range compreso in 30 giorni)

# 7. Report soggetti con movimento generico non presenti su libro soci

Questo report, utilizzabile da provinciali, genera un elenco di soggetti che per un determinato anno hanno almeno un movimento generico ma che non sono presenti nel libro soci.

 ${\rm Men}\dot{u}$  ightarrow Gestionale provinciali ightarrow Report provinciali ightarrow Soggetti con generico non presenti su libro soci

E' possibile scegliere di ottenere un file formato pdf o csv. Nel secondo sono presenti anche i dati relativi alla residenza del soggetto, oltre che i dati anagrafici e quelli relativi al momento generico. Nell'ultima colonna, presenti in entrambi i formati, viene indicato se nel libro soci è presente almeno il soggetto con eventuale carica legata al soggetto a cui è stato abbinato il movimento.

### 8. Stampe riepilogo

Le stampe riepilogo sono disponibili per gli utenti abilitati a lavorare con il gestionale.

Si richiama dal menù Gestionale Operatore → Stampe riepiloghi

# 8.1. Articoli socio

La stampa riepilogo articoli socio riporta per ogni associato i dati relativi ad ogni articolo. Per ogni articolo viene mostrato:

- anno
- data movimento
- numero movimento
- data fattura
- numero fattura
- prefisso fattura
- causale movimento
- dare
- avere

dei movimenti che lo contengono.

In lista vengono proposti sia articoli legati a movimenti attivi che articoli legati a movimenti di incasso.

E' possibile definire i seguenti filtri:

- il tipo di output (pdf o csv)
- il tipo movimenti da considerare (effettivi, provvisori e tutti). Nel caso di provvisori non verranno indicati articoli relativi ad incassi
- Zona tesseramento. Vengono mostrati articoli di movimenti di associati che nel dettaglio hanno la zona tesseramento indicata
- Funzionario tesseramento. Vengono mostrati articoli di movimenti di associati che nel dettaglio hanno il funzionario tesseramento indicato
- Comune tesseramento. Vengono mostrati articoli di movimenti di associati che nel dettaglio hanno il comune tesseramento indicato
- Anno del movimento
- Data movimento
- Centro di costo
- Causale movimento (tipo)
- Articolo
- Utente creazione
- Permanenze movimento

In caso di selezione del raggruppamento "Codice permanenze zonali" il sistema nei raggruppamenti utilizza solamente codici zonali. Movimenti legati a sub-zone verranno inseriti nella zona di appartenenza.

# 8.2. Articoli socio con percentuale di incasso

Struttura e filtri sono simili alla stampa riepilogo articoli-socio (paragrafo precedente). L'unica differenza è il fatto che vengono presi in considerazione solamente movimenti attivi (effettivi e/ provvisori). Nel caso di movimenti effettivi, per ogni articolo viene riportata anche la percentuale di incasso relativa. L'incasso è quindi definito in proporzione del totale movimento attivo.

Se ad esempio un movimento attivo avesse due righe:

- tesseramento 30 euro
- quota extra 15 euro

con registrazione di un incasso di 25 euro, nella stampa troveremmo

- tesseramento con totale attivo di 10 euro ed incasso di 16,67
- quota extra con totale attivo di 15 euro ed incasso di 8,33

In caso di selezione del raggruppamento "Codice permanenze zonali" il sistema nei raggruppamenti utilizza solamente codici zonali. Movimenti legati a sub-zone verranno inseriti nella zona di appartenenza.

### 8.3. Articoli

La stampa riepilogo articoli riporta per ogni articolo:

- Codice e descrizione articolo
- Numero movimento che lo hanno movimentato
- Totale dare
- Totale avere

In lista vengono proposti sia articoli legati a movimenti attivi che articoli legati a movimenti di incasso.

Viene proposto anche il totale generale ed il saldo.

E' possibile definire i seguenti filtri:

- il tipo di output (pdf o csv)
- il tipo movimenti da considerare (effettivi, provvisori e tutti). Nel caso di provvisori non verranno indicati articoli relativi ad incassi
- Zona tesseramento. Vengono mostrati articoli di movimenti di associati che nel dettaglio hanno la zona tesseramento indicata
- Funzionario tesseramento. Vengono mostrati articoli di movimenti di associati che nel dettaglio hanno il funzionario tesseramento indicato
- Comune tesseramento. Vengono mostrati articoli di movimenti di associati che nel dettaglio hanno il comune tesseramento indicato
- Anno del movimento
- Data movimento
- Centro di costo

- Causale movimento (tipo)
- Articolo
- Utente creazione
- Permanenze movimento

Inoltre è possibile richiedere il raffronto con anno precedente e per ogni articolo vengono proposti sia i dati (numero movimenti, dare ed avere) dell'anno attuale che quelli del precedente. In questo caso occorre indicare obbligatoriamente l'anno tra i filtri.

In caso di selezione del raggruppamento "Codice permanenze zonali" il sistema nei raggruppamenti utilizza solamente codici zonali. Movimenti legati a sub-zone verranno inseriti nella zona di appartenenza.

#### 8.4. Articoli con percentuale di incasso

Struttura e filtri sono simili alla stampa riepilogo articoli (paragrafo precedente). L'unica differenza è il fatto che vengono presi in considerazione solamente movimenti attivi (effettivi e/ provvisori). Nel caso di movimenti effettivi, per ogni articolo viene riportata anche la percentuale di incasso relativa, oltre che il totale attivo ed il numero di movimenti L'incasso è quindi definito in proporzione del totale movimento attivo.

Se ad esempio un movimento attivo avesse due righe:

- tesseramento 30 euro
- quota extra 15 euro

con registrazione di un incasso di 25 euro, nella stampa troveremmo

- tesseramento con totale attivo di 10 euro ed incasso di 16,67
- quota extra con totale attivo di 15 euro ed incasso di 8,33

In caso di selezione del raggruppamento "Codice permanenze zonali" il sistema nei raggruppamenti utilizza solamente codici zonali. Movimenti legati a sub-zone verranno inseriti nella zona di appartenenza.

#### 8.5. Tipologia movimento

La stampa riepilogo tipologia movimento raggruppa i movimenti attivi per causale movimento. Per ogni causale vengono riportati:

- Codice e descrizione
- Numero movimenti che l'hanno movimentata
- Totale scadenze dare
- Totale scadenze avere

- Saldo scadenze
- Totale incassi dare
- Totale incassi avere
- Saldo incassi
- Differenza tra scadenze ed incassi (saldo)

A fondo pagina vengono proposti anche i vari totali. I filtri utilizzabile sono:

- il tipo di output (pdf o csv)
- Zona tesseramento. Vengono mostrati articoli di movimenti di associati che nel dettaglio hanno la zona tesseramento indicata
- Funzionario tesseramento. Vengono mostrati articoli di movimenti di associati che nel dettaglio hanno il funzionario tesseramento indicato
- Comune tesseramento. Vengono mostrati articoli di movimenti di associati che nel dettaglio hanno il comune tesseramento indicato
- Anno del movimento
- Data movimento
- Centro di costo
- Causale movimento (tipo)
- Utente creazione
- Permanenze movimento

In caso di selezione del raggruppamento "Codice permanenze zonali" il sistema nei raggruppamenti utilizza solamente codici zonali. Movimenti legati a sub-zone verranno inseriti nella zona di appartenenza.

#### 9. Stampe elenco movimenti

Le stampe elenco movimenti sono disponibili per gli utenti abilitati a lavorare con il gestionale.

Si richiama dal menù Gestionale Operatore  $\rightarrow$  Elenchi

#### 9.1. Stampa elenco attivi-incasso

La stampa elenco movimenti attivi - incasso si propone di indicare per ogni movimento estratto (attivo o incasso) :

- tipologia movimento (A per attivo I per incasso)
- numero del movimento
- data del movimento
- numero della fattura (sempre nullo per generici ed incassi)
- data della fattura (sempre nullo per generici ed incassi)
- denominazione associato
- codice fiscale associato
- causale movimento
- articolo
- importo riga (totale)
- permanenza movimento
- utente creazione movimento

Se su un movimento sono presenti due righe, anche nella stampa saranno riportate due righe (viene infatti proposto anche l'articolo).

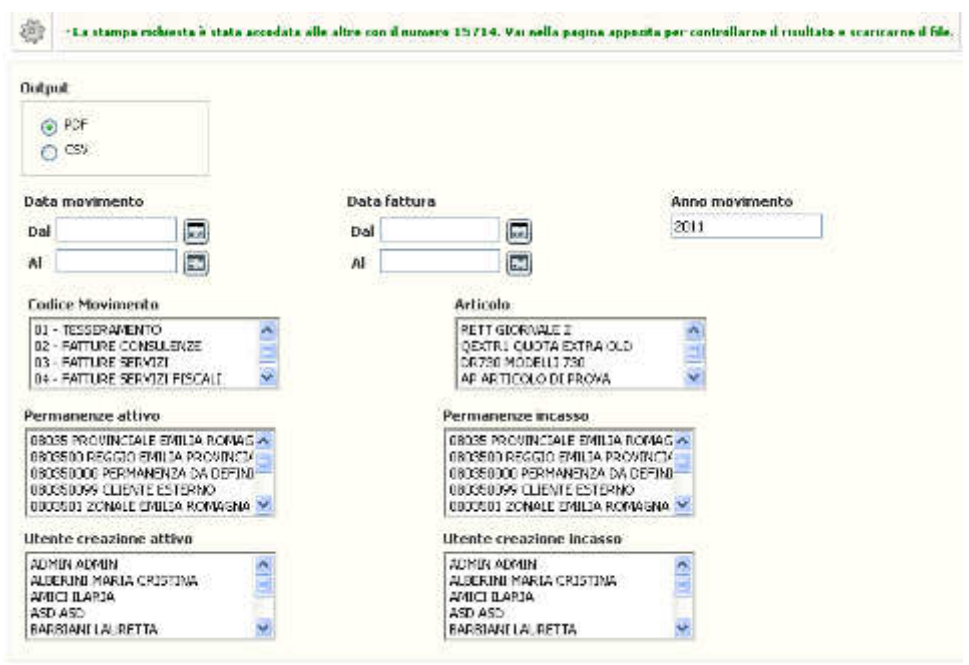

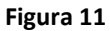

I filtri utilizzabili (figura 13) sono:

- il tipo di output (pdf o csv)
- Anno del movimento
- Data movimento
- Data fattura
- codice movimento (causale)
- articolo
- permanenze attivo
- permanenze incasso
- Utente creazione attivo
- Utente creazione incasso

Se venisse indicata la sola permanenza di incasso nei filtri, questa vale solo come filtro degli incassi e non per gli attivi. Se si vuole estrarre i dati di una singola permanenza occorre riportare lo stesso dato in entrambi i filtri. Stessa logica per il filtri utente creazione.

#### 9.2. Stampa elenco attivi per operatore e causale

La stampa si propone di creare una lista di tutti i movimenti attivi riportando i dati delle righe, l'utente creazione e la permanenza. Per ogni movimento vengono proposti:

- Codice movimento
- Data numero e prefisso fattura
- Data e numero movimento

- Codice fiscale soggetto
- Totale movimento
- Articolo, imposta, imponibile e totale riga
- Utente creazione
- Permanenza creazione

Se nel movimento sono presenti più righe, i dati della testata di un movimento verranno ripetuti.

I filtri utilizzabili sono:

- il tipo di output (pdf o csv)
- tipo movimento (effettivo, provvisorio, tutti)
- Anno del movimento attivo
- Data movimento attivo (da-a)
- Permanenza attivo
- utente creazione attivo

### 9.3. Articolo per conto PDC

La funzione genera una stampa dove per ogni conto selezionato vengono indicati gli articoli che lo hanno movimentato oltre che l'importo totale.

Occorre indicare tra i filtri:

- il tipo di output (pdf o csv)
- Anno movimento
- Data movimento (da-a)
- Data fattura (da-a)
- Permanenza movimento
- Utente creazione movimento
- Conto

# 9.4. Fatture

La funzione è utilizzabile solo dai provinciali che hanno accesso al gestionale. E' richiamabile dal menù

Gestionale operatore  $\rightarrow$  Elenchi  $\rightarrow$  Fatture

La stampa riporta l'elenco delle fatture in base ai filtri utilizzati. Per ogni fattura:

- denominazione associato
- codice fiscale
- partita iva
- data fattura
- numero fattura
- imponibile
- imponibile esente
- IVA

- Totale fattura

A fondo elenco sono riportati poi i vari totali.

L'utente può scegliere tra più filtri (figura 17):

- Tipo di output (pdf o csv)
- Avere o meno la presenza dei dati delle righe nella stampa
- azienda contabile (obbligatorio)
- anno movimento (obbligatorio)
- data fattura (da a)
- numero fattura (da a)
- Importo massimo per stampa
- Permanenza creazione
- Stampa elenco conti collegati

Occorre indicare oltre l'anno e l'azienda anche un valore tra numero e data fattura.

In caso di indicazione di importo massimo, verranno prese in considerazione solo movimenti che hanno il totale minore o uguale al valore indicato in pagina.

Se fosse stato spuntato anche il check "Stampa elenco conti collegati" a fondo stampa saranno riportati con i vari totali, anche i conti collegati alle fatture estratte.

#### 9.5. Incassi da tipo attivo

La stampa si propone di creare una lista di tutti i movimenti di incasso legati ad una determinata tipologia di articolo inserito nel movimento attivo collegato. Per ogni movimento vengono proposti:

- Permanenza
- Codice fiscale soggetto
- Partita iva soggetto
- Nominativo soggetto
- numero del movimento
- data del movimento
- totale
- riferimenti attivo

I filtri utilizzabili sono:

- il tipo di output (pdf o csv)
- Anno del movimento di incasso
- Data movimento incasso (da-a)
- Permanenza incasso

- utente creazione incasso

### 9.6. Movimentazione articoli

La funzione genera una stampa dove per ogni articolo è presente il numero di volte che è stato utilizzato e l'importo totale.

Occorre indicare tra i filtri:

- il tipo di output (pdf o csv)
- Anno movimento
- Data movimento (da-a)
- Azienda contabile (obbligatoria)
- Permanenza movimento
- Articolo

### 9.7. Movimenti di cassa

La stampa elenco movimenti di cassa si propone di creare una lista di tutti i movimenti di cassa creati. Per ogni movimento vengono proposti:

- numero del movimento
- data del movimento
- operatore
- permanenza
- data creazione
- descrizione riga
- conto riga
- importo riga

| La stampa richiesta è stata accodata                                                                                                    | alle altre con il numero 15722. Vai nella pagina apposita per controllarne il risultato e scaricarne il file. |
|----------------------------------------------------------------------------------------------------|----------------------------------------------------------------------------------------------------|
| Output<br>O PDF<br>CSV                                                                                                    |                                                                                                    |
| Data movimento                                                                                                    | Anno movimento                                                                                                |
| Dal                                                                                                    | 2011                                                                                                    |
| AI                                                                                                    |                                                                                                    |
| Codice Movimento                                                                                                    | Conto                                                                                                    |
| 30 - GIROCONTO<br>31 - PAGAMENTO FORNITORI<br>555 - 555                                                                                                    | 001 001 001 CASSA SEDE<br>001 001 002 CASSA ZONA<br>001 001 003 CASSA GIO<br>001 001 004 CASSA PROVA CRUSCC   |
| Permanenze                                                                                                    | Utente creazione                                                                                              |
| 08035 PROVINCIALE EMILIA ROMAG<br>0803500 REGGIO EMILIA PROVINCIA<br>080350000 PERMANENZA DA DEFINI<br>080350099 CLIENTE ESTERNO<br>0803501 ZONALE EMILIA ROMAGNA | ADMIN ADMIN<br>ALBERINI MARIA CRISTINA<br>AMICI ILARIA<br>ASD ASD<br>BARBIANI LAURETTA                        |

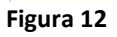

I filtri utilizzabili (figura 14) sono:

- il tipo di output (pdf o csv)
- Anno del movimento
- Data movimento
- codice movimento (solo quelli di tipo cassa)
- conto
- permanenza
- utente creazione

#### 9.8. Movimenti di incasso

La stampa elenco movimenti di incasso si propone di creare una lista di tutti i movimenti di incasso creati. Per ogni movimento vengono proposti:

- numero del movimento
- data del movimento
- operatore
- permanenza
- importo riga
- descrizione riga

Gli incassi vengono suddivisi per Azienda Contabile ed alla fine di ogni raggruppamento viene riportato il totale degli incassi.

| <ul> <li>La stampa richiesta è stata accod</li> </ul>                                                                                                    | lata alle altre con il numero 15723. Vai nella pagina apposita per controllarne il risultato e scaricarne il file.                    |
|----------------------------------------------------------------------------------------------------|----------------------------------------------------------------------------------------------------|
| Output                                                                                                    |                                                                                                    |
| PDF                                                                                                    |                                                                                                    |
| O CSV                                                                                                    |                                                                                                    |
| Data movimento                                                                                                    | Anno movimento                                                                                                    |
| Dal                                                                                                    | 2011                                                                                                    |
| AI                                                                                                    |                                                                                                    |
| Codice Movimento                                                                                                    | Azienda contabile                                                                                                    |
| 50 - INCASSO TESSERAMENTO<br>52 - INCASSO FATTURE<br>53 - INCASSO NOTE SPESE                                                                                      | XTESTN - LA GRAZIOSA DI RANZANI<br>000004 - CONFEDERAZIONE ITALIAI<br>1122112123 - AFFANNI GIORGIO<br>000002 - CONFEDERAZIONE ITALIAI |
| Permanenze                                                                                                    | Utente creazione                                                                                                    |
| 08035 PROVINCIALE EMILIA ROMAG<br>0803500 REGGIO EMILIA PROVINCIA<br>080350000 PERMANENZA DA DEFINI<br>080350090 CLIENTE ESTERNO<br>0803501 ZONALE EMILIA ROMAGNA | ADMIN ADMIN<br>ALBERINI MARIA CRISTINA<br>AMICI ILARIA<br>ASD ASD<br>BARBIANI LAURETTA                                                |

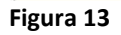

I filtri utilizzabili (figura 14) sono:

- il tipo di output (pdf o csv)
- Anno del movimento
- Data movimento
- codice movimento (solo quelli di tipo incasso)
- azienda contabile
- permanenza
- utente creazione

# 9.9. Elenco anagrafiche

Il report permette all'utente di avere un elenco CSV con tutte le anagrafiche di sua visibilità. E' possibile scegliere se stampare tutte le anagrafiche o solo quelle con scheda associato.

I dati presenti nel file prodotto sono:

- nominativo
- codicefiscale
- partitaiva
- indirizzo
- localita
- comune
- cap
- provincia
- telefono
- cellulare
- email
- pec
- elenco attributi

# 9.10. Partite per incassi CAF soggetto

La stampa si propone di creare una lista di tutti i movimenti provvisori e partite aperte con indicazione nel caso di queste ultime anche dell'indicazione della permanenza dell'incasso collegato. Per ogni movimento vengono proposti:

- Tipo movimento (provvisorio o effettivo)

- Codice movimento
- Data numero ed anno movimento
- articolo
- totale riga
- Totale movimento
- Codice fiscale
- Partita IVA
- Indirizzo soggetto
- Codice CAF incasso
- Utente creazione

Se nel movimento sono presenti più righe, i dati della testata di un movimento verranno ripetuti.

I filtri utilizzabili sono:

- il tipo di output (pdf o csv)
- Anno del movimento attivo
- Data movimento attivo (da-a)
- Permanenza attivo
- utente creazione attivo

# 9.11. Verifica tesseramento ed incassi

La stampa si propone di verificare la presenza di:

- Soggetti con movimenti di incasso e dati tesseramento non rinnovati
- Soggetti che hanno dati tesseramento rinnovati ma non hanno incassi legati al tesseramento

Occorre indicare il tipo di output (pdf o csv) e l'anno di tesseramento

# 9.12. Elenco incassi con anno diverso da attivo

Il report permette di estrarre l'elenco dei movimenti di incasso che hanno l'anno di competenza diverso da quello dell'attivo a cui sono collegati.

Occorre indicare il tipo di output (pdf o csv) e l'anno dei movimenti di incasso da verificare.

# 9.13. Elenco movimenti eliminati

Il report, utilizzabile dai soli provinciali elenca i movimenti attivi, incassi e di cassa eliminati.

Occorre indicare l'anno contabile ed il tipo movimento (attivi, incasso, cassa o tutti).

#### 9.14. Riclassificazione articoli

Questo report, utilizzabile da provinciali, regionali e nazionali genera un elenco di movimenti raggruppati per riclassificazione nazionale. L'utente come da seguente figura deve scegliere:

- anno movimento (obbligatorio)
- tipo riclassificazione (se non presente verranno estratte tutte)
- Regione (solo se nazionale)
- Provincia (solo se nazionale o regionale)
- Output (csv o pdf)

| Anno servizio Riclassifio | cazione 🗸 🗸 |
|---------------------------|-------------|
| Regione                   | Provincia   |
| 17) TOSCANA               | SI) SIENA   |
| Output                    |             |
| ○ CSV                     |             |

 $Men\dot{u} 
ightarrow$  Gestionale provinciali ightarrow Report provinciali ightarrow Riclassificazione articoli

# 9.15. Elenco soggetti con note, bloccati o con piani di rientro

Questo report, utilizzabile da tutti gli operatori del gestionale permette di estrarre soggetti con:

- Note
- Bloccati
- Con movimenti legati a piani di rientro

L'utente come da seguente figura deve scegliere:

- Presenza soggetti bloccati
- Presenza soggetti con piani di rientro
- Presenza note
  - Possibilità di mostrare elenco note

| Estrai soggetti con                        |  |  |  |  |  |  |
|--------------------------------------------|--|--|--|--|--|--|
| ✓ Bloccati                                 |  |  |  |  |  |  |
| Con piani di rientro                       |  |  |  |  |  |  |
| 🗹 Estrai soggetti con 🗹 mostra elenco note |  |  |  |  |  |  |
|                                            |  |  |  |  |  |  |

# 10. Elenco movimenti non contabilizzati

La funzione è utilizzabile solo dai provinciali che hanno accesso al gestionale. E' richiamabile dal menù

Gestionale Provinciali  $\rightarrow$  Contabilizzazione  $\rightarrow$  Elenco non contabilizzati

La funzione (figura 16) permette ottenere un elenco di tutti i movimenti non contabilizzati

| Anno movimento Dal Dal Dal Dal DI DI DU DU DU DU DU DU DE DE DE DE DE DE DE DE DE DE DE DE DE                                                                                                    | 🔯 ·Nessun messagg    | io per l'utente |  |  |
|----------------------------------------------------------------------------------------------------|----------------------|-----------------|--|--|
| Dal Dal Dal Dal Dal Dal Dal Dal Dal Dal                                                                                                    | Anno movimento       |                 |  |  |
| Dal Dal Control Contro |                      |                 |  |  |
| Al Determinant de la construction de la construction de la constructio | Dal                  |                 |  |  |
| Output            • PDF         • CSV         • CSV         • Movimento         • Movimento attivo         • Movimento di incasso         • Movimento di incasso         • Output         • Output                                                                    | AI                   |                 |  |  |
| PDF     CSV Tipo movimento     Movimento attivo     Movimento di incasso                                                                                                    | Output               |                 |  |  |
| CSV Tipo movimento Movimento attivo Movimento di incasso                                                                                                    | PDF                  |                 |  |  |
| Tipo movimento         Movimento attivo         Movimento di incasso                                                                                                    | O CSV                |                 |  |  |
| Movimento attivo Movimento di incasso                                                                                                    | Tipo movimento       |                 |  |  |
| Devimento di incasso                                                                                                    | 📃 Movimento attivo   |                 |  |  |
|                                                                                                    | 🔲 Movimento di inca: | sso             |  |  |
| Movimenti di cassa                                                                                                    | 🔲 Movimenti di cassa | з               |  |  |

#### Figura 14

Occorre indicare l'anno per il quale estrarre i dati o in alternativa il range di date. Il default per l'output è PDF, ma si può scegliere di ottenere anche un file csv.

E' infine possibile scegliere quale tipo movimenti estrarre (attivo, di incasso o cassa).

#### 11. Report verifica servizi non fatturati

Questa stampa, utilizzabile da provinciali, regionali e nazionali permette di verificare:

- Elenco soggetti con servizi registrati ma non fatturati
- Elenco soggetti con servizi registrati e fatturati ma non incassati
- report totali

I servizi verificabili sono:

- 730
- UPF
- USP
- 770
- IRAP
- TASI
- IMU
- F24
- Spesometro esonerati
- Contabilità IVA gestite
- Paghe
- Atti amministrativi (PAC)
- Vitivinicolo

| Stam  | pa      |            |           |       |          |            |          |        |           |           |         |       |   |                             |  |
|-------|---------|------------|-----------|-------|----------|------------|----------|--------|-----------|-----------|---------|-------|---|-----------------------------|--|
| 0     | Repo    | rt totali. |           |       |          |            |          |        |           |           |         |       |   |                             |  |
| ۲     | Elenc   | o sogge    | tti con s | ervia | zi senza | moviment   | to nel g | estio  | nale      |           |         |       |   |                             |  |
| 0     | Elenc   | o sogge    | tti con s | erviz | zi senza | incasso n  | el gesti | ionale | Э.:       |           |         |       |   |                             |  |
| Servi | zio     |            |           |       |          |            |          |        |           |           |         |       |   |                             |  |
| ۲     | 730     |            | UPF       | 0     | USP      |            |          | 0 7    | 770       |           |         | IRAP  |   | 🕞 TASI                      |  |
| 0     | IMU     |            | ) F24     | 0     | Speson   | netro esor | nerati   | 0      | Contabili | ità IVA ç | gestite | Paghe | 6 | 🏐 Atti amministrativi (PAC) |  |
| 0     | Vitivin | nicolo     |           |       |          |            |          |        |           |           |         |       |   |                             |  |
| Anno  | servi   | izio Re    | gione     |       |          |            |          | Pr     | ovincia   | a         |         |       |   |                             |  |
|       |         | 17         | ) TOSC    | ANA   |          |            | 33       | 9      | 5I) SIEN  | IA        | •       |       |   |                             |  |
| Rago  | grupp   | oament     | :0        |       |          |            |          |        |           |           |         |       |   |                             |  |
| ۲     | Zona    | Э́         |           |       |          |            |          |        |           |           |         |       |   |                             |  |
|       |         |            |           |       |          |            |          |        |           |           |         |       |   |                             |  |

Gli elenchi sono utilizzabili dai soli provinciali e verranno generati in formato CSV.

I report totali invece sono a disposizione anche di regionali e nazionali. In base al tipo di utente il sistema darà la possibilità di raggruppare i risultati per :

- Regione
- Provincia
- Zona

Per quanto riguarda Atti amministrativi e Vitivinicolo utenti nazionali e regionali dovranno caricare dati attraverso l'apposita funzione. Il caricamento di tali dati può avvenire in due diverse modalità:

- recupero dati da AGEA
- caricamento dati OPR (per le regioni (Lombardia, Toscana, Veneto, Piemonte, Veneto, Emilia Romagna, Trentino Alto Adige)

Per questa seconda modalità occorre caricare nel sistema dei file CSV con la seguente struttura:

- colonna 1  $\rightarrow$  sigla provincia di associazione colonna 2  $\rightarrow$  cognome
- colonna 3  $\rightarrow$  nome
- colonna 4  $\rightarrow$  data di nascita (formato gg/mm/aaaa)
- colonna 5  $\rightarrow$  sesso (M o F)
- colonna 6  $\rightarrow$  codice istat comune di nascita
- colonna 7 ightarrow codice fiscale
- colonna 8 ightarrow partita iva
- colonna 9 → indirizzo residenza
- colonna 10 ightarrow civico indirizzo residenza
- colonna 11  $\rightarrow$  cap indirizzo residenza
- colonna 12  $\rightarrow$  istat comune residenza

I valori devono essere separati dal carattere ";" (punto e virgola) e se un valore non è presente (es. sto inserendo una ditta e non è quindi presente cognome nome ed altre colonne) scrivo solamente il ";". Su ogni riga da importare devono quindi essere presenti 11 caratteri separatori ";". Dopo **istat comune residenza** non deve essere presente il ";"

#### 12. Elenco partite aperte a determinata data

Questo report, utilizzabile dai provinciali, mostra la situazione delle partite aperte ad una determinata data. Non abbiamo a disposizione una fotografia precisa della situazione al momento richiesto, quindi il sistema estrae l'elenco:

- Dei provvisori con data movimento minore o uguale alla data immessa che sono tutt'ora provvisori
- Degli attivi con data movimento minore o uguale alla data immessa al momento non incassati o che hanno incassi in data successiva a quella richiesta.

E' richiamabile dal menù

Gestionale Provinciali  $\rightarrow$  Report provinciali  $\rightarrow$  Stampa partite aperte a determinata data

Per una determinata azienda contabile, è possibile conoscere l'elenco partite aperte ad oggi o alla fine di un determinato anno.

| Nessun messaggio per l'utente |  |
|-------------------------------|--|
| Azienda contabile             |  |
| Periodo di elaborazione *     |  |
| 🔵 ad oggi                     |  |
| ○ fino al 31/12 anno          |  |